## ¿CÓMO ENCONTRAR A MI TUTOR/A PAT?

En primer lugar tendrás que acceder a Sigma. Tienes dos vías para hacerlo:

a) Desde la Página Web de la UAM (<u>www.uam.es</u>)

Una vez estés dentro de ella, selecciona en el menú "Estudios".

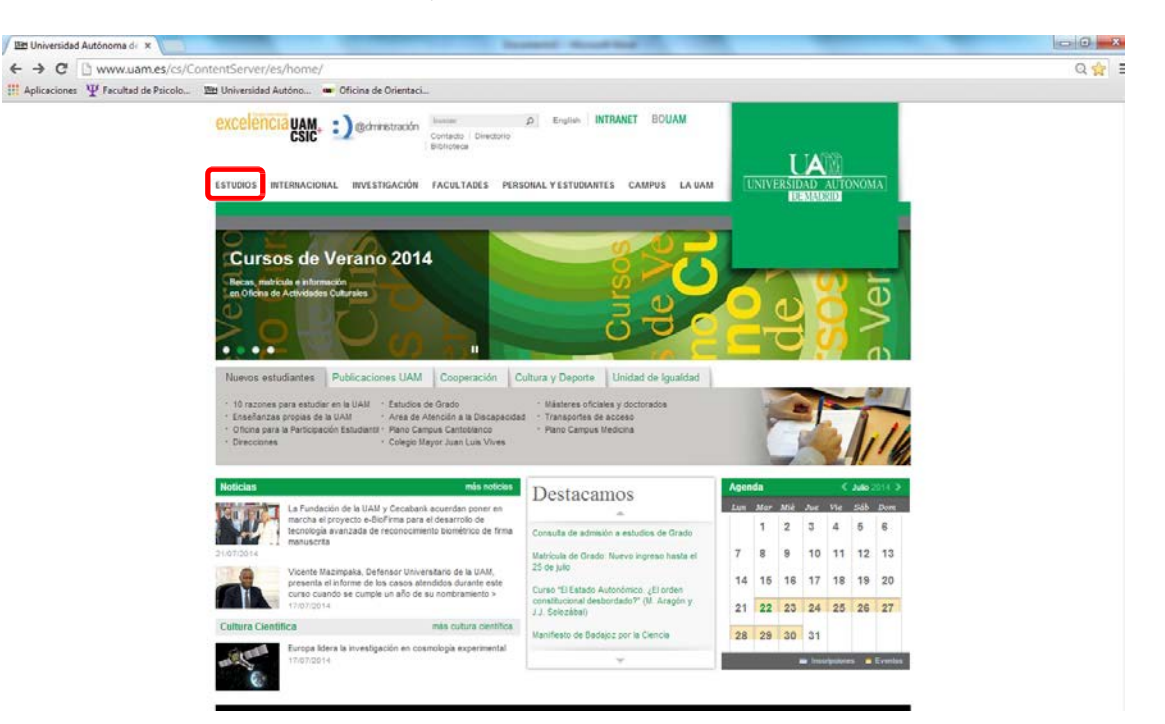

Dentro de esa opción, abajo a la derecha encontrarás el enlace a Sigma.

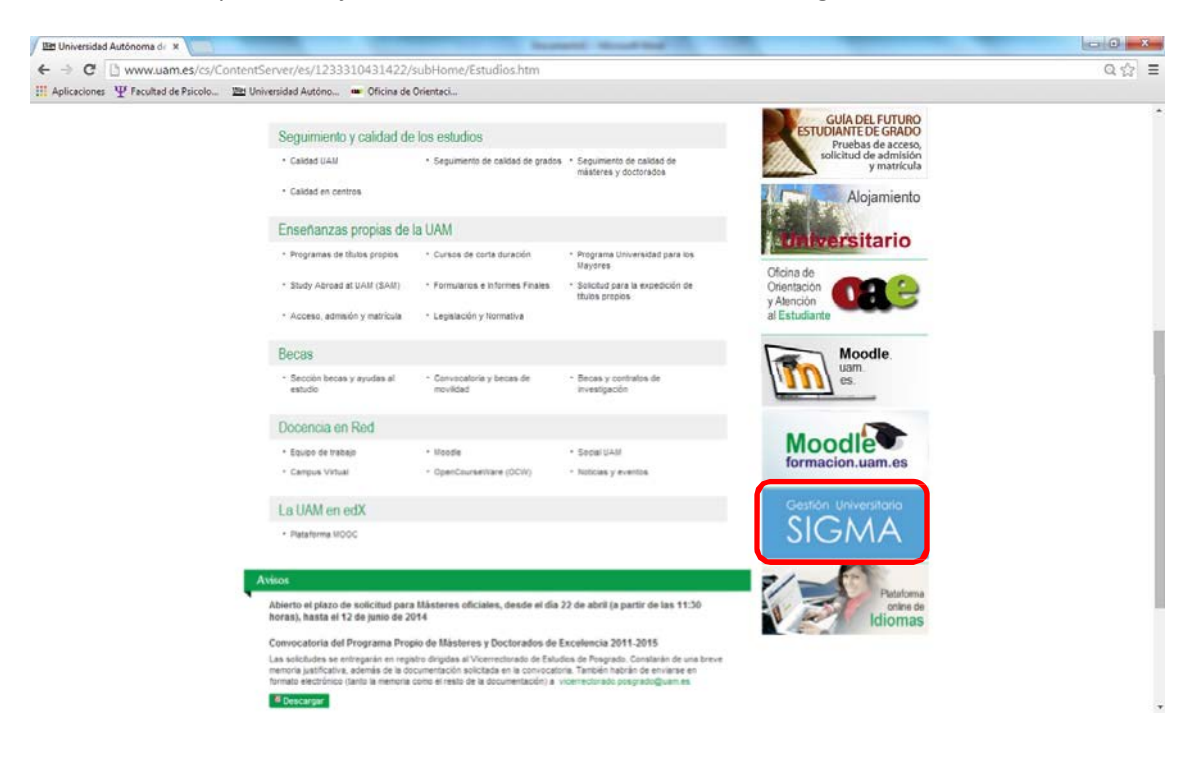

## b) Directamente desde tu buscador

Introduce las palabras "Sigma UAM" y selecciona la primera opción que aparece.

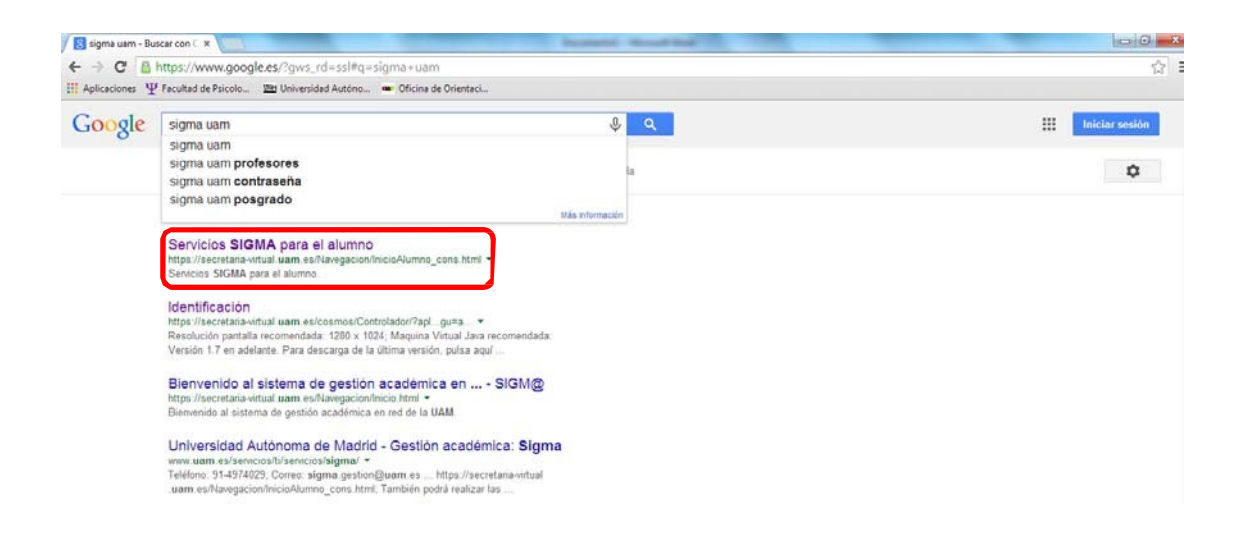

Desde cualquiera de las dos vías llegarás a la siguiente pantalla. Pincha en "Entrar"

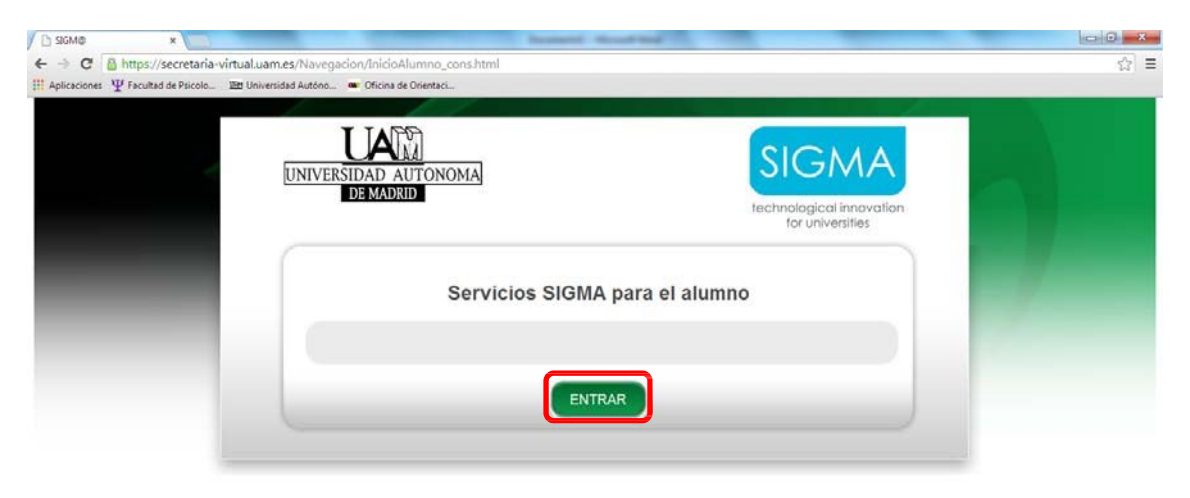

Introduce tu **DNI** (con letra, sin espacios) y tu **contraseña** (de cuatro dígitos, la que utilizaste para hacer tu matrícula). Pincha en "Entrar"

| Identificación - Google Chrome                                     |                                                                                                    | 00 - 2 |
|--------------------------------------------------------------------|----------------------------------------------------------------------------------------------------|--------|
| https://secretaria-virtual.uam.es/cosmos/Controlador/?apl=Uninavs8 | kgu=a&idNav=inicio&NuevaSesionUsuario=true                                                                                                    | 5<br>5 |
| UNIVERSIDAD AUTONOMA<br>DE MADRID                                  |                                                                                                    |        |
| 22-07-2014 Bienvenido/a al sistema de Gestión Acad                 | Émica                                                                                                    |        |
| Identificación                                                     | REQUISITOS TÉCNICOS:                                                                                                    |        |
| Dni Contraseña                                                     | <ul> <li>Resolución pantalla recomendada: 1280 x 1024</li> <li>Magaina Vintual Java recomendada: Versión 1.7 en adelante. Para descarga<br/>de la última versión, publica tagaí</li> <li>Navegadores recomendados: Microsoft Internet Explorer 9, Mosilla Firefox<br/>21 a Genedic Cherner 9, de marcinenze conventos</li> </ul> |        |
| Entrar                                                             | Terre activadas cocides y javascript en el navegador (pulsa aggi para saber<br>como hacerlo)     Adobe Reader XI o superior                                                                                                    |        |

Una vez dentro selecciona en el menú de la izquierda la opción "Expedientes Sigma"

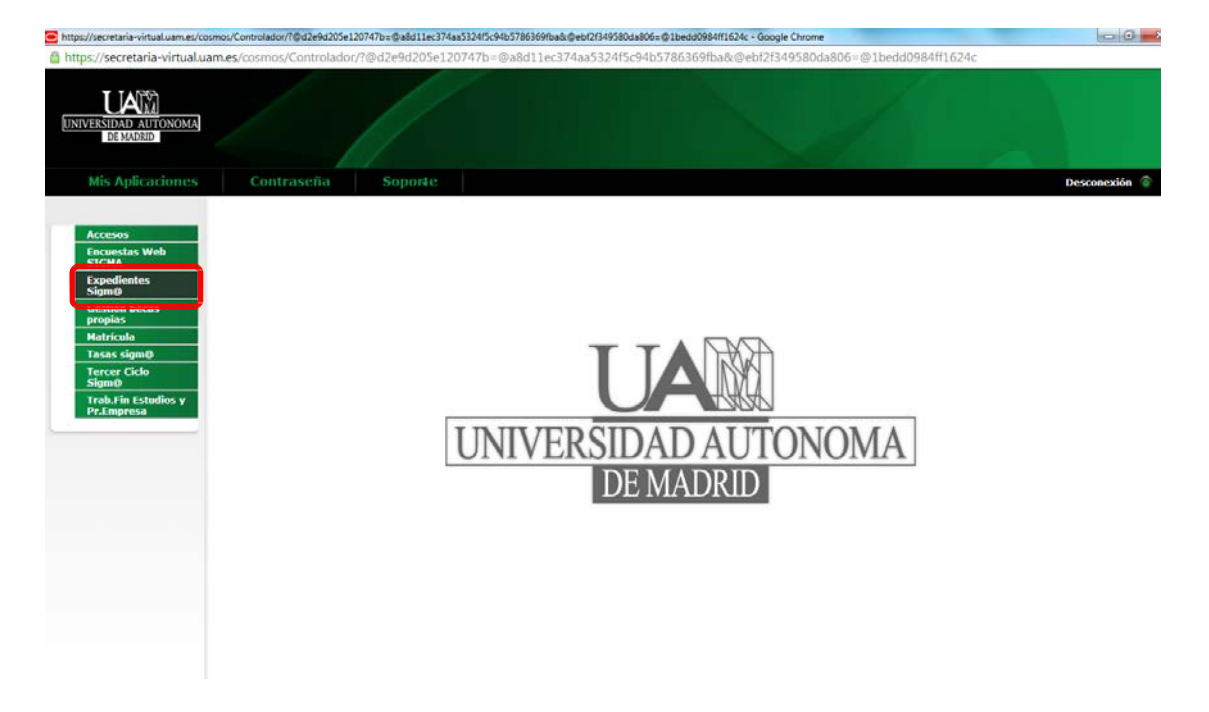

Al pinchar en el margen izquierdo **"Consulta de expedientes"** se abrirá justo debajo una pestaña más pequeña donde pondrá también **"Consulta de expedientes"** (tal y como se observa en la imagen). Debes pinchar ahí.

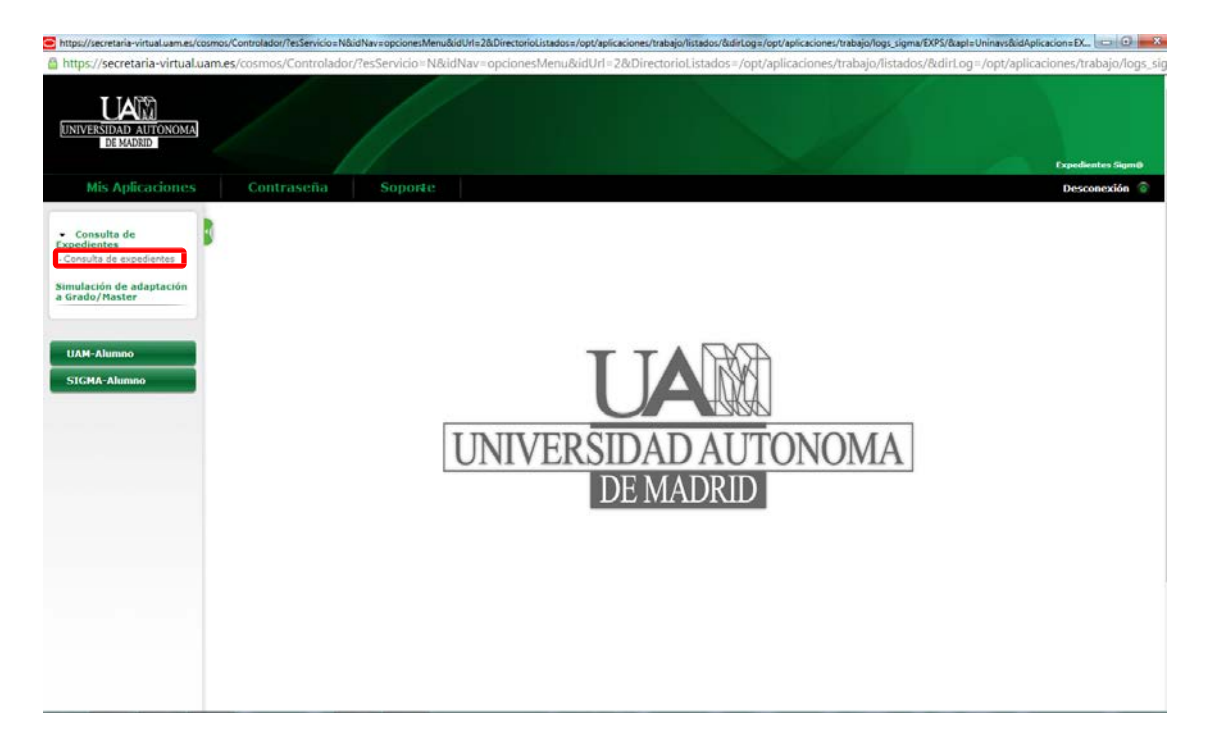

Una vez realizado esto, en el menú horizontal que aparecerá, debes colocar tu cursor sobre la opción **"Mi expediente"** y seleccionar **"Tutor asignado"**. Al seleccionar esa opción, encontrarás el **nombre** de tu tutor/a así como su **correo electrónico**.

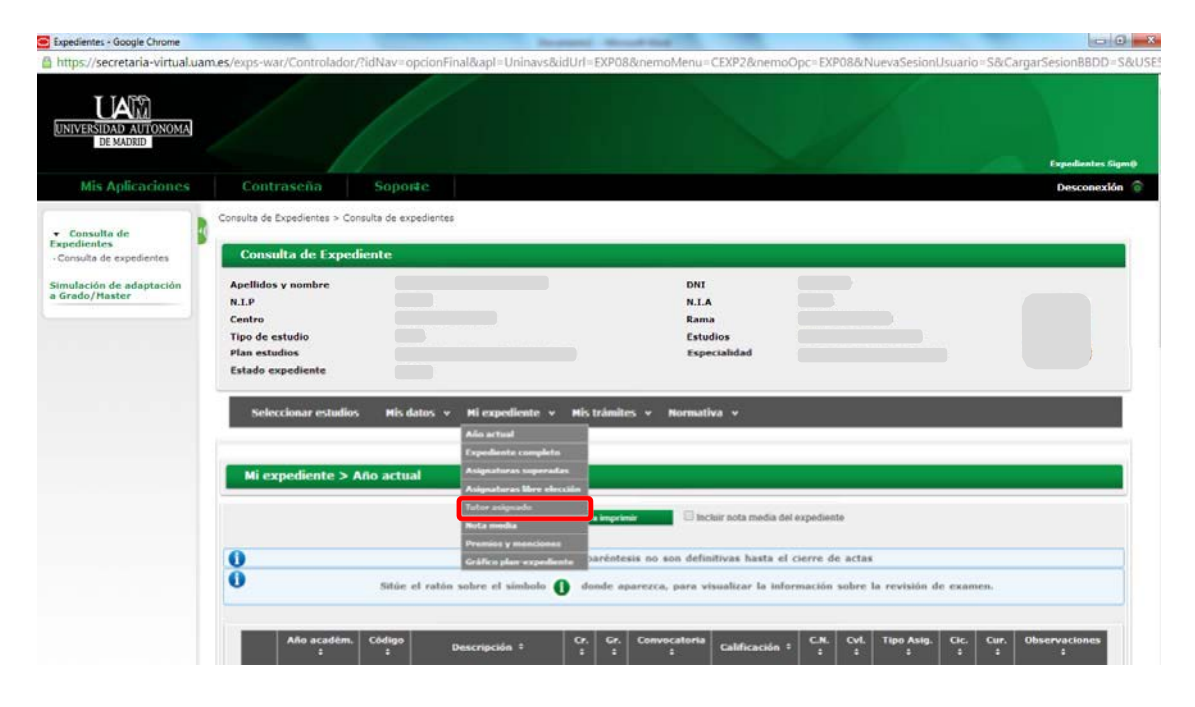

Este texto ha sido adaptado de un documento explicativo de la Facultad de Ciencias de la UAM.